DMR 을 처음 시작 하시는 회원분들께 도움이될가 해서 제가 사용하는 방식을 소개 하려 합니다. 이 문서는 참고 자료로 보시면 감사하겠습니다.

사용전 필요한 절차:

- DMR 에서 쓰는 용어 이해가 좀 필요합니다 (codeplug, talkgroup, Receive Group, Contact, Zone, and etc)
- HAM license 소지자 (등급 제한 없음)
- DMR ID 등록
  - o 여기로 클릭합니다: <u>https://radioid.net/cgi-bin/trbo-database/userreg.cgi</u>

| Ladiol D.net                      | Home Database Register ID                                                     |
|-----------------------------------|-------------------------------------------------------------------------------|
| Welcome to DMP User registrat     | OMR USER Registration - Callsign Validation                                   |
| If any of the data auto populated | on the next screen is incorrect, please change it and update QRZ.com as well. |
| Enter Callsign                    | 본인콜사인입력하세요                                                                    |
|                                   | Validate                                                                      |

• 클릭 "Validate"

|               |                                 | ADD DMR USE    | R                 |                              |
|---------------|---------------------------------|----------------|-------------------|------------------------------|
| Country       | United States                   | )              |                   |                              |
| Callsign      | КМ6АВС                          |                |                   |                              |
| First Name    | HONGIL                          |                |                   |                              |
| Last Name     | DONG                            |                |                   |                              |
| City          | Los Angeles                     |                |                   |                              |
| State/Prov    | (3100) California               | •              | 🗸 I'm not a robot |                              |
| Radio Type    | DMR 💌                           |                |                   | reCAPTCHA<br>Privacy - Terms |
| EMail Address | email 주소 입력                     |                |                   |                              |
| Comment       | Tell us something<br>(Optional) | about yourself |                   |                              |
|               |                                 | Register       |                   |                              |

- 클릭 "I'm not a robot" 여기서 교통사인, 다리, 버스, 상점 사인 같은 그림을 클릭하셔서 본인임을 확인 시켜 줍니다.
- 클릭 "Register" 으로 등록 신청합니다 (소요 시간 72 시간 이네)

사용된 제품:

- TYT MD390 without GPS
- SharkRF openspot
- 1. TYT MD390 Radio 프로그램 순서:
  - 1. 아래 링크를 방문하시고 그림의 보이는 링크를 클릭 하셔서 코드를 다운로드 합니다
  - 2. http://papasys.com/dmr/codeplugs/

## 📥 PAPA DMR Codeplugs

To apply for a radio ID, follow this link: https://register.ham-digital.org/

PAPA System codeplugs contain:

- PAPA System and a selection of Southern California DMR Repeaters
- PAPA System Analog Repeaters
- Analog and DMR Simplex Channels
  - Connect Systems

**Connect Systems Codeplugs** 

Hytera

Hytera Codeplugs

Motorola

TERA TR-7400

Motorola Codeplugs

DTYT MD-380/2017

Anytone D868

TERA TR-7400 Codeplug

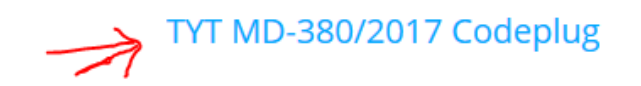

3. 다운로드 folder 와 파일 장소를 기억합니다 (나중에 입력할때 필요함)

| Downloads > zip_MD380-PAPA-2018-fe | :b-01 <mark>a</mark>        |                   |          |        |
|------------------------------------|-----------------------------|-------------------|----------|--------|
| iry 🔻 Share with 👻 Burn New        | / folder                    |                   |          |        |
|                                    | Name                        | Date modified     | Туре     | Size   |
|                                    | MD380-PAPA-2018-feb-01a.rdt | 1/31/2018 5:36 PM | RDT File | 257 KB |
|                                    |                             |                   |          |        |
|                                    |                             |                   |          |        |

2. TYT MD390 따라온 프로그램 케이블(USB) 과 무전기를 아래 사진처럼 컴푸터 에 연결 합니다

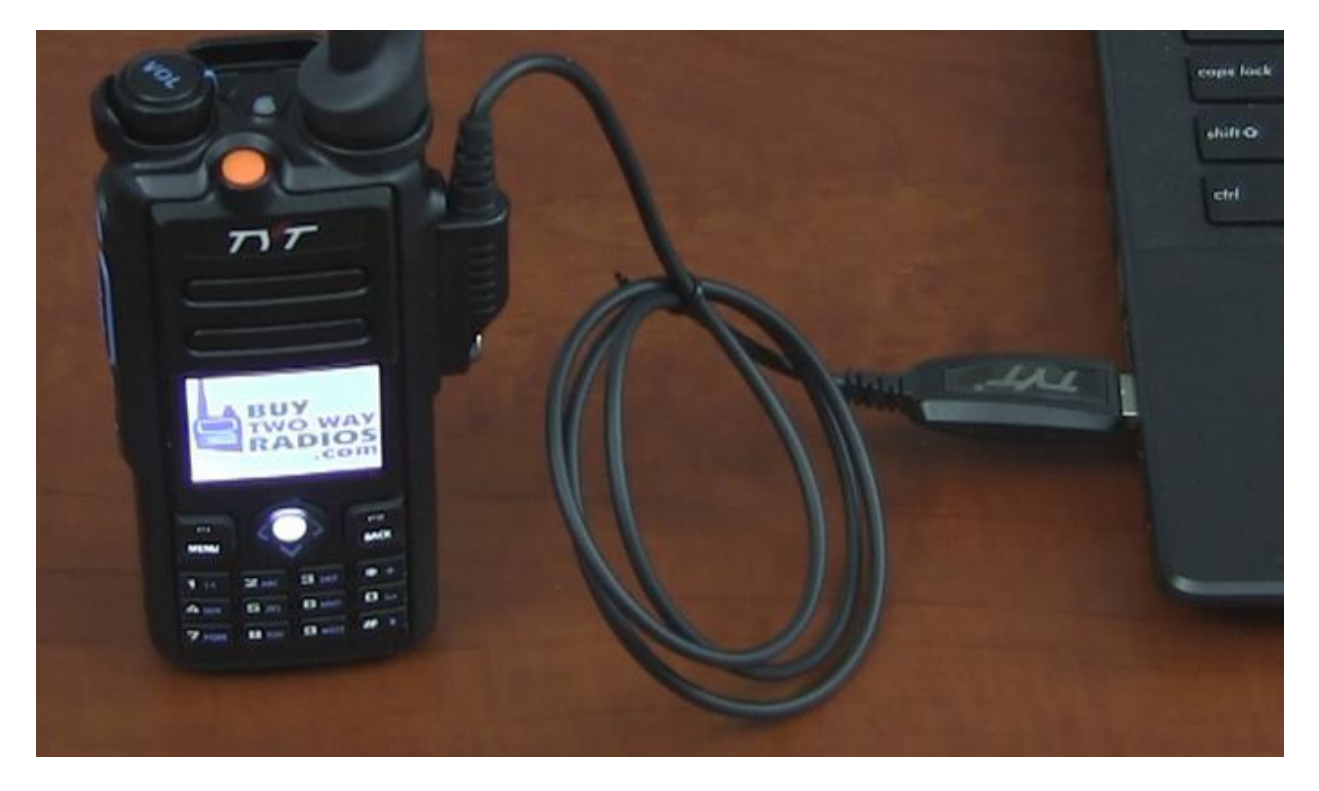

- 3. 무전기와 함께 따라온 CPS (computer program software) 을 깔아줍니다.
  - 1. 아래 사진은 WIN7 의 환경 모습입니다.

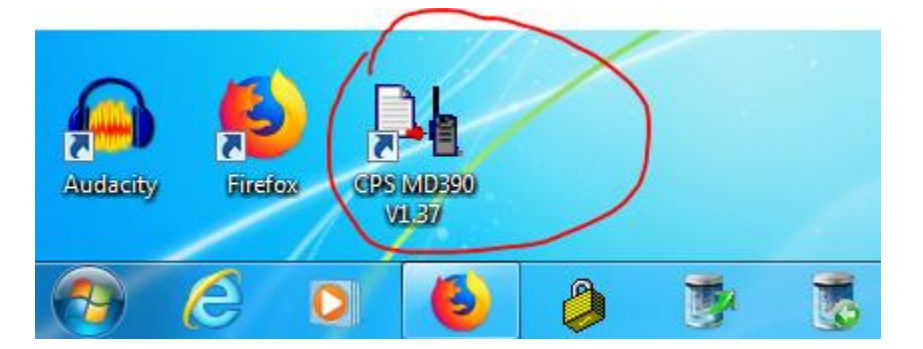

4. 위의 CPS 를 오픈합니다

5. 아래와같이 오픈된 창이 열립니다-여기서 "File"→"Open"→ 아래 그림 처럼 Papa system 에서 다운로드한 파일를 불러옵니다, 그리고 클릭 "open".

| E CPS MD390                                 | Basic Information                                 |
|---------------------------------------------|---------------------------------------------------|
| Basic Information                           | Frequency Range [400-480MHz]                      |
| 🕼 Menu Item<br>🔵 Buttons Definitions        | Last Programmed Date 2018-05-12 10:57:55          |
|                                             | Model Name MD390                                  |
| Digit Emergency System     Digital Contacts | Serial Number                                     |
| Topo Information                            | CPS Software Version V01.37                       |
| E Scan List                                 | Hardware Version V01.00                           |
|                                             | MCU Version S013.020                              |
| 🔤 🖗 GPS System                              | Unique Device ID 113825Q0038660079697             |
|                                             | Dig Open                                          |
|                                             | Look in: 👔 zip_MD380-PAPA-2018feb-01a 💽 🔶 🖆 🖽 🕶   |
|                                             | Name Date modified T                              |
|                                             | MID300-FAFA-2010-16D-013.101 1/31/2010 3:30 FWI F |
|                                             | III                                               |
|                                             |                                                   |
|                                             | File name: MD380-PAPA-2018-feb-01a Open           |

6. CPS 가 papa codeplug 으로 update 했습니다. 여기서 클릭 "General Setting" 합니다

| DL CPS MD390 - MD380-PAPA-2018-feb-0                                                                                                    | 1a.rdt                                                                                                    |
|----------------------------------------------------------------------------------------------------|----------------------------------------------------------------------------------------------------|
| File Edit Program Setting View W                                                                                                    | indow Help                                                                                                    |
|                                                                                                    |                                                                                                    |
| <ul> <li>CPS MD390</li> <li>Basic Information</li> <li>General Setting</li> <li>Menu Item</li> <li>Buttons Definitions</li> <li>Text Message</li> <li>Privacy Setting</li> <li>Digit Emergency System</li> <li>Digital Contacts</li> <li>Digital RX Group Lists</li> <li>Zone Information</li> <li>Scan List</li> <li>Channels Information</li> <li>DTMF Signaling</li> <li>GPS System</li> </ul> | Image: Second Second |

 General Setting 에서 오엠님의 콜사인과 DMR ID 를 입력합니다 (이제는 왜 DMR ID 등록이 먼저 필요한지 이해가 되리라 생각합니다). 참고로, 저장 버튼이 없습니다. 정보를 입력 하시고 다른 멘뉴로 가시면 됩니다.

| Basic Information                                                                                                    |                                                                                                    |
|----------------------------------------------------------------------------------------------------|----------------------------------------------------------------------------------------------------|
| General Setting       Save         Image: Save Mode Receive Image: Save Mode Receive Image: Save Mode Re | Radio Name       YourCall         Radio D       123456         Monitor Type       Open Squelch         VOX Sensitivity       6         TX Preamble Duration(ms)       960         RX Low Battery Interval(s)       120         PC Programming Password       99999999         Back Light Time(s)       ▼         Set Keypad Lock Time(s)       Manual         Diable All LEDS       Talkaround         Group Call Hang Time[ms]       5000         Private Call Hang Time[ms]       4000         Intro Screen       Intro Screen         Intro Screen       PAPA         Intro Screen       2 |

- 8. 이과정은 papa codeplug 위에 한국 DMR talkgroup contact 을 추가시키는 방법입니다
  - 1. 클릭 "Digital Contact"
  - 2. 클릭 "Add"
  - 3. 그림 순서 "3" 을 참고로 그림과 같이 반복하여 입력시켜줍니다.

| CPS MD390                  | Digital | Contacts          |               |         |                   | × |
|----------------------------|---------|-------------------|---------------|---------|-------------------|---|
| 📄 Basic Information        | No.     | Contact Name      | Call Type     | Call ID | Call Receive Tone | - |
| General Setting            | 898     | KI6ZUM Jim        | Private Call  | 3106892 | No                | 1 |
| 💕 Menu Item                | 899     | KE6NGC Mary       | Private Call  | 3107539 | No                |   |
| Buttons Definitions        | 900     | Pi.SHUTDOWN       | Private Call  | 9999996 | No                |   |
|                            | 901     | Pi.REBOOT         | Private Call  | 9999997 | No                |   |
|                            | 902     | Pi.svcRestart     | Private Call  | 9999998 | No                |   |
| 📲 Digit Emergency System   | 903     | Pi.svcKill        | Private Call  | 9999999 | No                |   |
| A Digital Contacts         | 904     | 🚽 🏳 🔾 👌 Korean450 | Group Call    | 450     | No                |   |
| 🖳 🔤 Digital RX Group Lists | 905     | Korean45004       | Group Call    | 45004   | No                |   |
| Zone Information           | 906     | Korean45005       | Group Call    | 45005   | No                |   |
| I 🛄 Scan List              | 907     | Korean45021       | Group Call    | 45021   | No                |   |
| Channels Information       | 908     | Korean45022       | Group Call    | 45022   | No                |   |
|                            | 909     | Korean45023       | Group Call    | 45023   | No                |   |
|                            | 910     | Korean45024       | Group Call    | 45024   | No                |   |
|                            | 911     | Korean45025       | Group Call    | 45025   | No                |   |
|                            | 912     | Koreanecho450997  | Group Call    | 450997  | No                | _ |
|                            | 913     | Contact1          | Group Call    | 4       | No                |   |
|                            |         | Add               | Delete Export | Import  |                   |   |

- 9. 이과정은 수신 (Digital RX Group/s)을 설정합니다.
  - 1. 클릭 "Digital RX Group List"
  - 2. 클릭 "Add"
  - 3. "Korean45004"
  - 4. Find "Korean45004" and "TG9.DV4"
  - 5. 클릭 "Add" button to move the selected contacts to the right window
  - 6. 반복하여 "Korean45025" 까지 입력합니다.

| CPS M030     CPS M030     CPS M030     Concert String     CPS M032     Concert String     CPS M032     Concert String     CPS M032     Concert String     CPS M032     Concert String     CPS M032     Concert String     CPS M032     Concert String     Concert String     Conce | File Edit Program Setting View Wi | ndow Help                   |                                                   |            |                       |
|----------------------------------------------------------------------------------------------------|-----------------------------------|-----------------------------|---------------------------------------------------|------------|-----------------------|
| CPE M0330     General Stating     Monu Item     Available Contact     More Text Message     Or rock Message     Or rock M | 🗅 🗃 🖬 📲 📲                         |                             |                                                   |            |                       |
| CPS M0390         General Setting         General Setting         Menu Item         Bit Digit Endes Definitions         Available Contact         Digit Endes Definitions         Available Contact         Digit Endes Definitions         Available Contact         Digit Endes Definitions         Available Contact         Digit Endes Definitions         Available Contact         Digit Endes Definitions         Available Contact         Digit Endes Definitions         Available Contact         Digit Endes Definitions         Available Contact         Digit Endes Definitions         Available Contact         Digit Endes Definitions         Contact Member         None         Digit Endes Definitions         Contact Member         None         Digit Endes Definitions         Contact Member         None         Digit Endes Definitions         Contact Member         Digit Endes         Digit Endes         Digit Endes         Digit Endes         Digit Endes         Digit Endes         Digit Endes                                                                                                    | ×                                 | D4 Digital BX Group Lists   |                                                   |            |                       |
| Baic Information       Group Lit Name       Context Member                                                                                                    | 🖃 🖕 CPS MD390                     |                             |                                                   |            |                       |
| General Setting       Group List Name       Conduct Name       Conduct Name       Conduct Name       Conduct Name       Mach       mach         © Digit Energency System       © Digit Energency System       © Digit System       © Digit System       © Digit System       © Digit System       © Digit System       © Digit System       ©                                                                                                    | 📄 Basic Information               |                             |                                                   |            |                       |
| <sup>milled</sup> <sup>milled</sup> <sup>mille</sup>                                                                                                    | General Setting                   | Group List                  | t Name Korean45004                                |            | с. 1 —                |
|                                                                                                    | 🔐 Menu Item                       |                             |                                                   |            |                       |
| ✓ Tet Message       ✓ Tet Message         ✓ Privacy Setting       Local         Bit Digital Contacts       ✓ Tet Message         Ø Digital Contacts       ✓ Tet Message         Ø Digital Contacts       ✓ Tet Message         Ø Digital Contacts       ✓ Tet Message         Ø Digital Contacts       ✓ Tet Message         Ø Digital Contacts       ✓ Tet Message         Ø Digital Contacts       ✓ Tet Message         Ø Digital Contacts       ✓ Tet Message         Ø Digital Contacts       ✓ Tet Message         Ø Digital Contacts       ✓ Tet Message         Ø Digital Contacts       ✓ Tet Message         Ø Digital Contacts       ✓ Tet Message         Ø Group D       ✓ Tet Message         Ø Group D       ✓ Tet Message         Ø Stot 1       Nore         Neveda 1       UK Addo         UK 1       UK Vide         UK 1       UK Vide         UK 2002       Ø of 15         Ø of 15       ✓ ✓ ✓ → Add         Ø of 15       ✓ ✓ → Add         Ø of 15       ✓ ✓ → Add         Ø of 15       ✓ ✓ → Add         Ø of 15       ✓ ✓ → Add         Ø of 15       ✓ ✓ → → Add         Ø of 165                                                                                                    | Buttons Definitions               | Available Contact           | Cont                                              | act Member | m Ack                 |
| Sprivacy Setting       Local       Image: Sprivacy Setting       Image: Sprivacy Setting       Image: Spri                                                                                                    |                                   | WORLD TG1                   | Korean45004                                       |            | hfirmed I             |
| Bigit Energency System       None         Bigital Contacts       WORLD SNLUSH         WORLD EUROPE       Korean45004         Bigital Contacts       Local         Bigital Contacts       Local         Bigital Contanets       Local                                                                                                    |                                   | Local<br>Noder TG3          |                                                   |            | Header 🔽              |
| © Digital Contacts       WORLD ENGLISH         Digital X Group Lists       WORLD ENGLISH         CLOCal       WORLD ENGLISH         Contacts       WORLD ENGLISH         WORLD ENGLISH       Addos         Contacts       WORLD ENGLISH         WORLD ENGLISH       Addos         Contacts       WORLD ENGLISH         Contacts       WORLD ENGLISH         Contacts       Contacts         Contacts       Contacts         Contacts <td>Digit Emergency System</td> <td>FRENCH WORLD</td> <td></td> <td></td> <td>None 🔻</td>                                                                                                    | Digit Emergency System            | FRENCH WORLD                |                                                   |            | None 🔻                |
| Polgital RX Group Lists       Function         Construction       Construction         Construction       Construction                                                                                                    | 🔏 Digital Contacts                | WORLD ENGLISH               | (5)                                               |            | Kanaar 45004          |
| Image: Cost of Cost of                            | 👝 😑 Digital RX Group Lists        | EUROPE                      | $\smile$                                          |            | Kuleari43004          |
| Image: Comp A       Image: Comp B         Image: Comp B       Image: Comp B         Image: Comp C       Image: Comp B         Image: Comp C       Image: Comp B         Image: Comp C       Image: Comp B         Image: Comp C       Image: Comp B         Image: Comp C       Image: Comp B         Image: Comp C       Image: Comp B         Image: Comp C       Image: Comp B         Image: Comp C       Image: Comp B         Image: Comp C       Image: Comp B         Image: Comp C       Image: Comp B         Image: Comp C       Image: Comp B         Image: Comp C       Image: Comp B         Image: Comp C       Image: Comp C         Image: Comp C       Image: Comp C         Image: Comp C       Image: Comp C         Image: Comp C       Image: Comp C         Image: Comp C       Image: Comp C         Image: Comp C       Image: Comp C         Image: Comp C       Image: Comp C         Image: Comp C       Image: Comp C         Image: Comp C       Image: Comp C         Image: Comp C       Image: Comp C         Image: Comp C       Image: Comp C         Image: Comp C       Image: Comp C         Image: Comp C                                                                                                    | Local                             | NorthAmerica                |                                                   |            | Korean45004 💌         |
| Broup B       ENGLISH 1         Group C       Composition         Group D       Composition         Group D       Group D         Group D       Group D         Group D       Group D         Group D       Group D         Group D       Group D         Group D       Group D         Group D       Group D         Group D       Group D <td>- Croup A</td> <td>DIRECT MODE</td> <td>Adds</td> <td></td> <td></td>                                                                                                    | - Croup A                         | DIRECT MODE                 | Adds                                              |            |                       |
| Construct       Construct                                                                                                    | - 8 Group B                       | ENGLISH 1<br>ENGLISH 2      | Add//                                             |            |                       |
| Image: Start in the start in the start                            | Group C                           | 204 Nederland               |                                                   |            | 1 🔹                   |
| Index 311   Index 312   Index 311   Index 311   Index 312   Index 311   Index 312   Index 312                                                                                                    | Group D                           | TAC 310                     | < <delete< td=""><td></td><td>News</td></delete<> |            | News                  |
| Image: Solution of the solution of the solution                           |                                   | TAC 312                     |                                                   |            | INone                 |
| Slot 2<br>Slot 2<br>Korean45004<br>Korean45021<br>Korean45021<br>Korean45023<br>Korean45023<br>Korean45023<br>Korean45024<br>Korean45024<br>Korean45025<br>Conclutormation<br>Channels Information<br>GPS System<br>Off I Reverse 180<br>I Reverse 180<br>I Reverse Burst/Turn-off Code<br>Stat List<br>Objective System<br>Stat List<br>Sof 967<br>K- (>> ->  Add Delete<br>Stat List<br>Stat List<br>Sof 967<br>K- (>> ->  Add Delete<br>Stat List<br>Stat List<br>Sof 967<br>K- (>> ->  Add Delete<br>Stat List<br>Stat List<br>Stat List<br>Sof 967<br>K- (>> ->  Add Delete                                                                                                    | Slot 1                            | Tech411                     |                                                   |            | 1 👻                   |
| Korean45004       UK 1/de         Korean45004       UK V/de         Korean45003       Korean45021         Korean45021       Software         Korean45022       Software         Korean45023       Korean45024         Korean45024       Korean45025         Korean45025       Software         Channels Information       Tx Signaling System         Channels Information       Off Image Reverse Burst/Turn-off Code         DTMF Signaling       Off Image Reverse Burst/Turn-off Code         Otsplay PTT ID       Stan 4 dd         Stan 4 dd       Delete                                                                                                    | Slot 2                            | UK 4400                     |                                                   |            |                       |
| INCOME     INCOME                                                                                                    | Korean45004                       | UK 1<br>UK Mide             |                                                   |            | Follow Admit Criteri. |
| Korean45021         Korean45021         Korean45021         Korean45021         Korean45021         Korean45023         Korean45024         Korean45025         Cone Information         Channels Information         Channels Information         Channels Information         Channels Information         Channels Information         OTMF Signaling         GPS System         Off         Stag of 967         Korean45024         Korean45025         Construction         Son List         Display PTT ID         Stag of 967         Korean45024         Stag of 967         Korean45025         Korean45024         Stag of 967         Korean45025         Korean45025         Booth         Display PTT ID         Stag of 967         Korean45025                                                                                                    | Korean45005                       | UK DV4talk                  | (2)                                               |            | None 🔻                |
| Image: Solution Solution S                           | Korean45021                       | Ireland                     | - 7                                               |            |                       |
| Sof 15       K-       K-       N       Add       Delete         Sof 15       K-       K-       N       N       Add       Delete         Sof 15       K-       K-       N       N       Add       Delete         Sof 15       K-       K-       N       N       Add       Delete         Sof 15       K-       K-       N       N       Add       Delete         Sof 15       K-       K-       N       N       Add       Delete         B       Cone Information       Tx Signaling System       Diff       P       Decode 3       Decode 7       Decode 8         DTMF Signaling       System       Diff       P       Reverse Burst/Turn-off Code       Decode 8       Decode 8       Decode 8       Decode 8       Decode 8       Decode 8       Decode 9       System       System                                                                                                    | Korean45022                       |                             |                                                   | 1          |                       |
| Korean45024       Decode 5         Korean45025       Decode 6         Zone Information       Decode 1         Channels Information       Decode 3         Channels Information       Provide 10         The verse 180       Provide 10         DTMF Signaling       Decode 4         Display PTT ID       Decode 3         959 of 967       K         K       Stan 4dd         Decode 3       Decode 6         Decode 4       Decode 7         Decode 8       Decode 8                                                                                                    | Korean45023                       | 9 of 15 <u>K- &lt;&lt;-</u> | ->> ->I Add Delete                                |            |                       |
| Korear49025         Concellation         Scan List         Channels Information         DTMF Signaling         Off         Off         Poisplay PTT ID                                                                                                    | Korean45025                       |                             |                                                   |            | Decode 5              |
| Q TREVERSE       Q T Reverse       180 ▼ Tx Signaling System       Diff       Decode 5 □         Channels Information       P Channels Information       P Reverse Burst/Turn-off Code       Decode 3 □       Decode 3 □         DTMF Signaling       P Reverse Burst/Turn-off Code       Decode 4 □       Decode 3 □       Decode 3 □         Off       ▼       Reverse Burst/Turn-off Code       Decode 4 □       Decode 3 □         Standard       P Reverse Burst/Turn-off Code       Decode 4 □       Decode 3 □         Standard       P Reverse Burst/Turn-off Code       Decode 4 □       Decode 3 □         Standard       P Reverse Burst/Turn-off Code       Decode 4 □       Decode 3 □         Standard       P Reverse Burst/Turn-off Code       Decode 4 □       Decode 3 □         Standard       P Reverse Burst/Turn-off Code       Decode 4 □       Decode 4 □         Standard       P Reverse Burst/Turn-off Code       P Reverse Burst/Turn-off Code       P Reverse Burst/Turn-off Code         Standard       P Reverse Burst/Turn-off Code       P Reverse Burst/Turn-off Code       P Reverse Burst/Turn-off Code         Standard       P Reverse Burst/Turn-off Code       P Reverse Burst/Turn-off Code       P Reverse Burst/Turn-off Code         Standard       P Reverse Burst/Turn-off Code       P Reverse Burst/Turn-off Code                                                                                                    | Korean(5025                       |                             |                                                   | Davida 2   | Decode 3              |
| Grammation       Decode 3 □       Decode 7 □         Channels Information       Image: Channels Information       Image: Channels Information       Image: Channels Information         Image: Channels Information       Image: Channels Information       Image: Channels Information       Image: Channels Information         Image: Channels Information       Image: Channels Information       Image: Channels Information       Image: Channels Information         Image: Channels Information       Image: Channels Information       Image: Channels Information       Image: Channels Information         Image: Channels Information       Image: Channels Information       Image: Channels Information       Image: Channels Information         Image: Channels Information       Image: Channels Information       Image: Channels Information       Image: Channels Information         Image: Channels Information       Image: Channels Information       Image: Channels Information       Image: Channels Information         Image: Channels Information       Image: Channels Information       Image: Channels Information       Image: Channels Information         Image: Channels Information       Image: Channels Information       Image: Channels Information       Image: Channels Information         Image: Channels Information       Image: Channels Information       Image: Channels Information       Image: Channels Information         Image: Channel                                                                                                    |                                   | QT Reverse 180 💌            | Tx Signaling System Off 📃                         | Decode 2   | Decode 6              |
| B Channels Information         W DTMF Signaling         Image: GPS System         Off         Image: State of the state of the st                                                                                                    | E Scan List                       |                             |                                                   | Decode 3 🗖 | Decode 7 🗖            |
| Image: Constraint of the second second se                           | Channels Information              | Rx Signaling System 🛛 🗹 💌 🗹 | Reverse Burst/Turn-off Code                       | Decode 4   | Decode 8 🗖            |
| GPS System<br>959 of 967 K- <<- →> →I Add Delete                                                                                                    | DTME Signaling                    |                             |                                                   |            |                       |
| 959 of 967 K· <<· →> →I Add Delete                                                                                                    | GPS System                        | L Display PTTTD             |                                                   |            |                       |
|                                                                                                    | ¥ 0.009 km                        | 959 of 967                  | k- <<- >> >                                       | Add Delete |                       |
|                                                                                                    |                                   |                             |                                                   |            |                       |
|                                                                                                    |                                   |                             |                                                   |            |                       |

10. 이과정은 위의 talkgroup 를 어떻게 radio 주파수를 사용하는지 입력합니다.

- 1. 클릭 "Channels Information"
- 2. 클릭 "PAPA 1", 이클릭은 챈넬 입력 창을 오픈 하기위해서 입니다
- 3. 클릭 "Add"
- 입력 챈넬 네임" Korean45004" (참고 Korean45004 이름은 talkgroup, Digital RX Group, 그리고 Channels 과 동일 합니다. 하지만 서로 주어진 임무는 다른점을 이해 하면 좋겠습니다)
- 5. 446.000000 주파수는 openspot repeater simplex 주파수 입니다.
- 6. 여기의 "Korean45004" 는 송신 talkgroup 입니다
- 7. 여기의 "Korean45004" 는 수신 멤버십 입니다
- 8. 위의 방법 3-7 을 반복하여 "Korean45025" 까지 입력합니다.

| CPS MD390                                             | Channels Information                                          |            |
|-------------------------------------------------------|---------------------------------------------------------------|------------|
| Basic Information                                     | Digital/Analog Data Digital Data                              |            |
| O General Setting                                     | Channel Mode Analog Channel Name PAPA 1 Private Call Confirm  | med 🗖      |
|                                                       | Band Width 25kHz RX Frequency(MHz) 446.58000 Data Call Confir | Ack        |
| Privacy Setting     Digit Emergency System            | Scan List None TX Frequency(MHz) 441.58000 Emergency System   | None       |
| Digital Contacts     Digital RX Group Lists           | Squelch Normal  Admit Criteria Always Contact Name            | None       |
| ⊕ — Zone Information<br>⊕ — Scan List                 | BX Ref Frequency Medium  Auto Scan Color Code Color Code      | 0 -        |
| Channels Information                                  | TX Ref Frequency         Medium         Repeater Slot         | 1 🔽        |
| PAPA 3                                                |                                                               | None 👻     |
|                                                       | TOT Rekey Delay(s) 0                                          | Always -   |
|                                                       | Power High  Receive GPS Info  GPS System GPS System           | None       |
|                                                       | C Analog Data                                                 |            |
| PAPA 18                                               | CTCSS/DCS Dec 127.3  CTCSS/DCS Enc 127.3  Decode 1            | Decode 5 🗖 |
| TOR Analog                                            | QT Reverse 120 Tx Signaling System Off Decode 2 Decode 2      | Decode 7   |
| Analog Rpt 12                                         | Rx Signaling System Off  Reverse Burst/Turn-off Cade Decode 4 | Decode 8 🗖 |
| Analog Rpt 14                                         |                                                               |            |
| - Analog Rpt 10<br>- Analog Rpt 17<br>- Analog Rpt 18 | 1 of 967 K- K- →> →I Add Delete                               |            |
|                                                       |                                                               |            |

|                  | 🖳 Channels Information    |                               |                                       |
|------------------|---------------------------|-------------------------------|---------------------------------------|
| S ZS World       | Diaital Analag Data       | (I)                           | Disital Data                          |
| 3 ZS NorCal      | Digital/Analog Data       |                               | Digital Data                          |
| ZS SBARC         | Channel Mode Digital 👻    | Channel Name Korean45004      | Private Call Confirmed                |
| ZS EMCOM         |                           | 1                             | Emergency Alarm Ack 🗔                 |
| ZS SNARS         | Band Width 12.5kHz 💌      | RX Frequency(MHz) 446.00000   | Data Call Confirmed                   |
| 3 ZS VCDRC       |                           | GR.                           | Compressed UDP Data Header            |
| 3 ZS TX3148      | Scan List None 💌          | TX Flequency(MHz) 446.00000   | Emergency System None 💌               |
| 🛛 ZS open1       |                           |                               |                                       |
| 🛛 ZS UsrProg     | Squelch Normal 💌          | Admit Criteria Color Code 🔍 💌 |                                       |
| ZS SHUTDOWN      |                           | Auto Saan 🗔                   | Group List Korean45004                |
| ZS REBOOT        | RX Ref Frequency Low      | Auto Scan (                   |                                       |
| ZS SvcRestart    |                           | Rx Only 🗔                     |                                       |
| 🛯 ZS SvcKill     | TX Ref Frequency Low      | Lone Worker                   | Repeater Slot 1                       |
| PPR Local        |                           |                               | Privacy None 💌                        |
| 🛛 PPR PAPA       |                           | VUX                           |                                       |
| PPR SoCal        | TOT Bekey Delayfel        | Allow Talkaround 🗔            | Privacy No. 1                         |
| PPR SoCal1       |                           | Send GPS Info                 | In Call Criteria Follow Admit Criteri |
| M PPR CA3106     | Rouser 10M                | Beceive GPS Info              |                                       |
| PPR CAL 1        |                           |                               | GPS System None                       |
| PPR Zone6        |                           |                               |                                       |
| M PPR NA         | Analog Data               |                               |                                       |
| PPR World        |                           |                               |                                       |
| PPR USA3100      | CTCSS/DCS Dec None 💌      | CTCSS/DCS Enc None 💌          | Decode 1 Decode 5                     |
| DDD TV2149       | OT Reverse 180 -          | Tx Signaling System Off       | Decode 2 Decode 6                     |
| DDD U-D          |                           |                               | Decode 3 🗖 🛛 Decode 7 🗖               |
|                  | Rx Signaling System Off 🗾 | Reverse Burst/Turn-off Code   | Decode 4 🗖 Decode 8 🗖                 |
|                  |                           |                               |                                       |
|                  | Display PTT ID            |                               |                                       |
| DDR TG0          |                           |                               |                                       |
| PPR Audio        | 959 of 967                |                               | d Delete                              |
| PPR Parrot       |                           |                               |                                       |
| Korean450        | ·                         |                               |                                       |
| Korean45004      |                           |                               |                                       |
| Korean45005      |                           |                               |                                       |
| Korean45021      |                           |                               |                                       |
| Korean45022      |                           |                               |                                       |
| 🛛 Korean45024    |                           |                               |                                       |
| 🛯 Korean45023    |                           |                               |                                       |
| ⊠ Korean45025 🔍  |                           |                               |                                       |
| 🛯 Kara           |                           |                               |                                       |
|                  |                           |                               |                                       |
| KoreanEcho450997 |                           |                               |                                       |

| Edit Program Setting View W | indow Help                                                                                                    |                                 |
|-----------------------------|----------------------------------------------------------------------------------------------------|---------------------------------|
| i 🖙 🖬 📲 📲 🨵                 |                                                                                                    |                                 |
|                             | DL Channels Information                                                                                                    |                                 |
|                             |                                                                                                    |                                 |
|                             | Digital/Analog Data                                                                                                    | - Digital Data                  |
|                             |                                                                                                    |                                 |
|                             | Channel Mode Analog 🗾 Channel Name                                                                                                    | KARA Private Call Confirmed     |
|                             |                                                                                                    | Emergency Alarm Ack             |
|                             | Band Width Z5kHz RX Frequency(MHz                                                                                                    | Data Call Confirmed             |
|                             |                                                                                                    | Compressed UDP Data Header      |
|                             | Scan List None TX Frequency(MHz                                                                                                    | Emergency System None           |
|                             |                                                                                                    | Cantast Mana                    |
|                             | Squelch Normal 💌 Admit Criteria                                                                                                    | a Always                        |
|                             |                                                                                                    | Group List None                 |
|                             | RX Ref Frequency Low _ Auto Sca                                                                                                    |                                 |
|                             | Rx On                                                                                                    |                                 |
|                             | TX Ref Frequency Low                                                                                                    | Repeater Slot 1                 |
|                             |                                                                                                    | Privacu None                    |
|                             | TOT[s] 60 🔽 VO:                                                                                                    |                                 |
|                             | Allow Talkaroup                                                                                                    | Privacy No. 1                   |
| PPR SoCal1                  | TOT Rekey Delay[s] 0                                                                                                    |                                 |
|                             | Send GPS Int                                                                                                    | a 🗌 In Call Criteria 🛛 Always 🔄 |
| PPR CAL 1                   | Power High 💌 Receive GPS Inf                                                                                                    | GPS System None 📼               |
| PPR Zone6                   |                                                                                                    |                                 |
|                             | - Analog Data                                                                                                    |                                 |
|                             | Analog Data                                                                                                    |                                 |
| PPR USA3100                 | CTCSS/DCS Dec 118.8  CTCSS/DCS Enc                                                                                                    | 118.8   Decode 1  Decode 5      |
| PPR SNARS                   |                                                                                                    | Decode 2 Decode 6 D             |
|                             | QT Reverse 180 💌 Tx Signaling System                                                                                                    |                                 |
| PPR UsrProg                 |                                                                                                    | Decode 3 Decode 7               |
|                             | Rx Signaling System   Uff 🔄 🗹 Reverse Burst/Turn                                                                                                    | off Code Decode 4 Decode 8      |
| PPR XLX013                  | Display PTT ID                                                                                                    |                                 |
| PPR TAC310                  | , on proping if it is the second second seco |                                 |
| PPR TG9                     |                                                                                                    |                                 |
| PPR Audio                   | 966 of 967 K- <<-                                                                                                    | ->> ->  Add Delete              |
| PPR Parrot                  |                                                                                                    |                                 |
| Korean450                   |                                                                                                    |                                 |
| Korean45004                 |                                                                                                    |                                 |
|                             |                                                                                                    |                                 |
| Korean45021                 |                                                                                                    |                                 |
| Korean45022                 |                                                                                                    |                                 |
| Korean45024                 |                                                                                                    |                                 |
| Korean45023                 |                                                                                                    |                                 |
| Korean45025                 |                                                                                                    |                                 |
|                             |                                                                                                    |                                 |

11. KARA 440 repeater Analog setup 과정입니다

12. 이과정은 위의 모든 셋업을 "KoreanDMR" Zone 으로 설정합니다.

- 1. 그림 번호를 참조 하셔서 "KoreanDMR" Zone 구성합니다
- 2. 지금까지 구성한 KARA 와 Korean450/450XX 챈넬을 "KoreanDMR" ZONE 안에 몰아 줍니다.
- 3. 번호 "5" 는 지금 까지 업데이트 한것을 무전기로 옮기는 역활를 합니다.

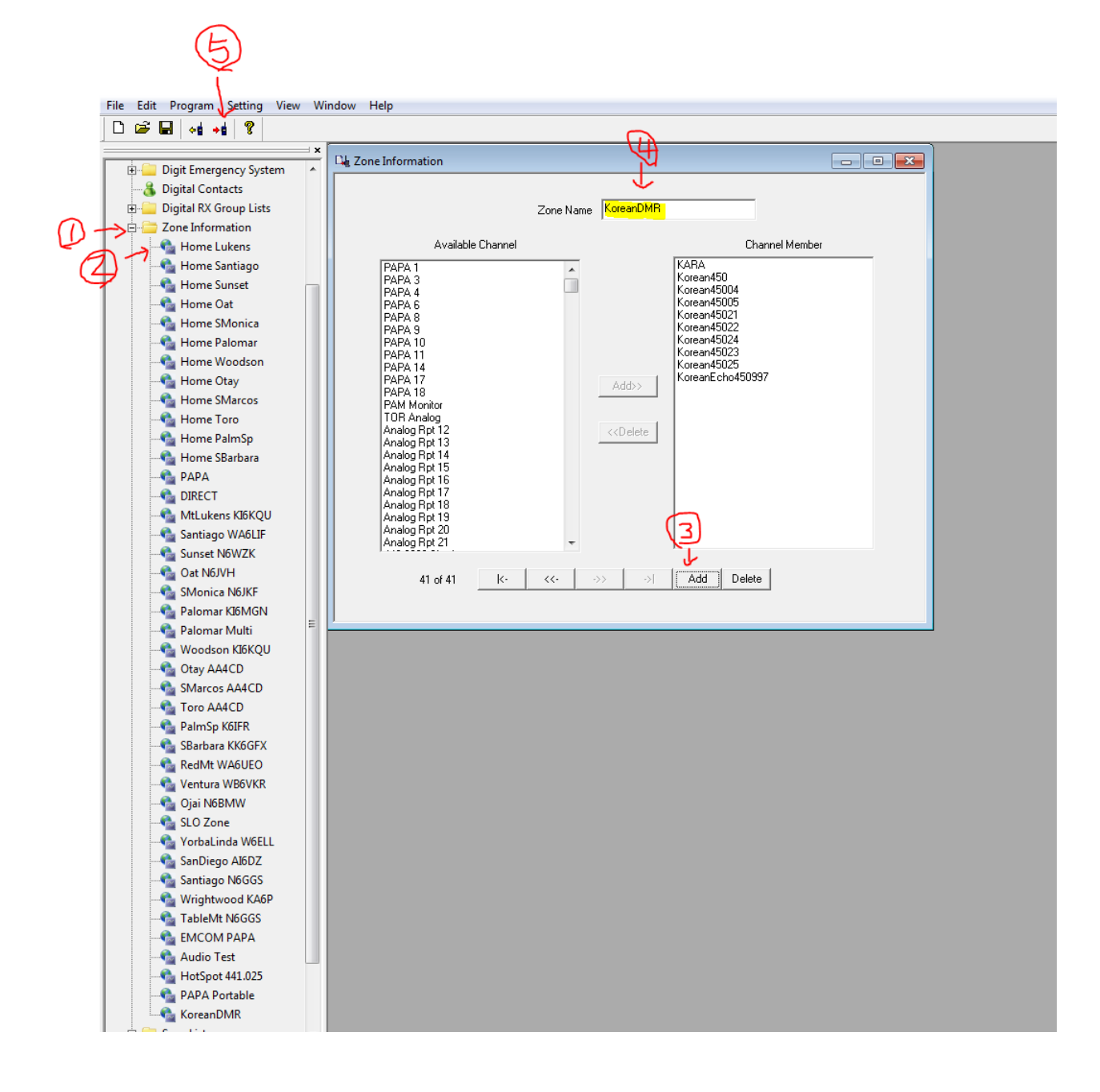

## 13. 이과정은 openspot (개인 중계소) 설정과정 입니다.

- 1. USB 케이블은 전원제공만 사용합니다
- 2. Ethernet Cable- 유선 인터넷접속 (홈 라우터 에 연결)

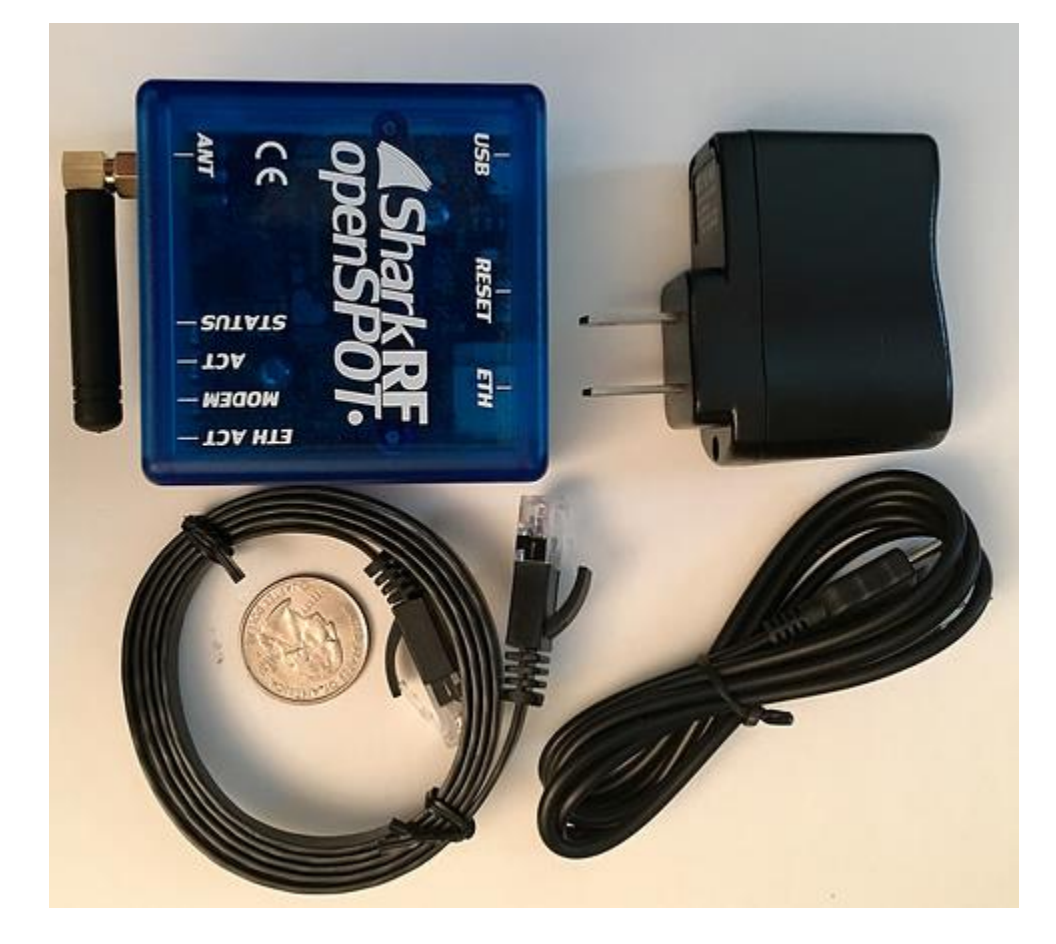

14. 브라우저 창을 오픈 합니다

- 1. Type <u>http://openspot/</u>
- 2. Enter password as "openspot"
- 3. 순서대로 입력하면 됩니다. 여기서 콜사인과 DMR ID 를 바꾸어 주시면 됩니다
- 4. 5-6 정보는 오엠님의 콜사인 DMR ID 을 입력합니다. Al6FF/1107457 은 견본입니다
- 5. 여기 "7" 번에 해당되는 talkgroup 은 그리 중요하지 않습니다

| Connectors DMR SMS Moder                                                  | m Settings Logout                                                                                                    |
|---------------------------------------------------------------------------|----------------------------------------------------------------------------------------------------|
|                                                                           | Connectors                                                                                                    |
|                                                                           | Active connector:<br>Edit connector:                                                                                                 |
|                                                                           | Quick call Private call 4000 Group call 4000 Call 4000 (Disconnect)                                                                  |
|                                                                           | Destination ID: 4000 🗟                                                                                                    |
|                                                                           | DMR/Homebrew/MMDVM     Save       Modem receive frequency (MHz):     #46.000000       Modem transmit frequency (MHz):     #46.000000 |
|                                                                           | Protocol:        • Homebrew © MMDVM        Server:        • South Korea/4501 (bm.dv.or.kr)        Callsign:        • Al6FF           |
| New openSPOT firmware is available. Click here to open the download page! | DMR ID:     1107457.     H       Server password:     passw0rd       Auto connect to ID (0 to disable):     45005                    |

Logout

## Status Connectors DMR SMS Modem Settings

| 446.000000<br>Homebrew   MMDVM<br>South Korea/4501 (bm.dv.or.kr                               | ) •                                                                                                    |  |  |  |  |
|-----------------------------------------------------------------------------------------------|----------------------------------------------------------------------------------------------------|--|--|--|--|
| Homebrew MMDVM South Korea/4501 (bm.dv.or.kr                                                  | ) 🔻                                                                                                    |  |  |  |  |
| South Korea/4501 (bm.dv.or.kr                                                                 | ) –                                                                                                    |  |  |  |  |
| AIGEE                                                                                         |                                                                                                    |  |  |  |  |
| AIOFF                                                                                         | AI6FF                                                                                                    |  |  |  |  |
| 1107457                                                                                       | ÷                                                                                                    |  |  |  |  |
| passwOrd                                                                                      |                                                                                                    |  |  |  |  |
| <mark>ب 45005 ر</mark>                                                                        | *<br>*                                                                                                    |  |  |  |  |
| <ul> <li>● Group call ○ Private call</li> <li>□ Disconnect TG/ref. on auto content</li> </ul> | onnect                                                                                                    |  |  |  |  |
| 45024                                                                                         |                                                                                                    |  |  |  |  |
| Group call      Private call                                                                  |                                                                                                    |  |  |  |  |
| 45005                                                                                         | ×                                                                                                    |  |  |  |  |
| Group call      Private call                                                                  |                                                                                                    |  |  |  |  |
|                                                                                               | 1107457<br>passw0rd<br>45005<br>© Group call © Private call<br>© Disconnect TG/ref. on auto co<br>45024<br>© Group call © Private call<br>45005<br>© Group call © Private call |  |  |  |  |

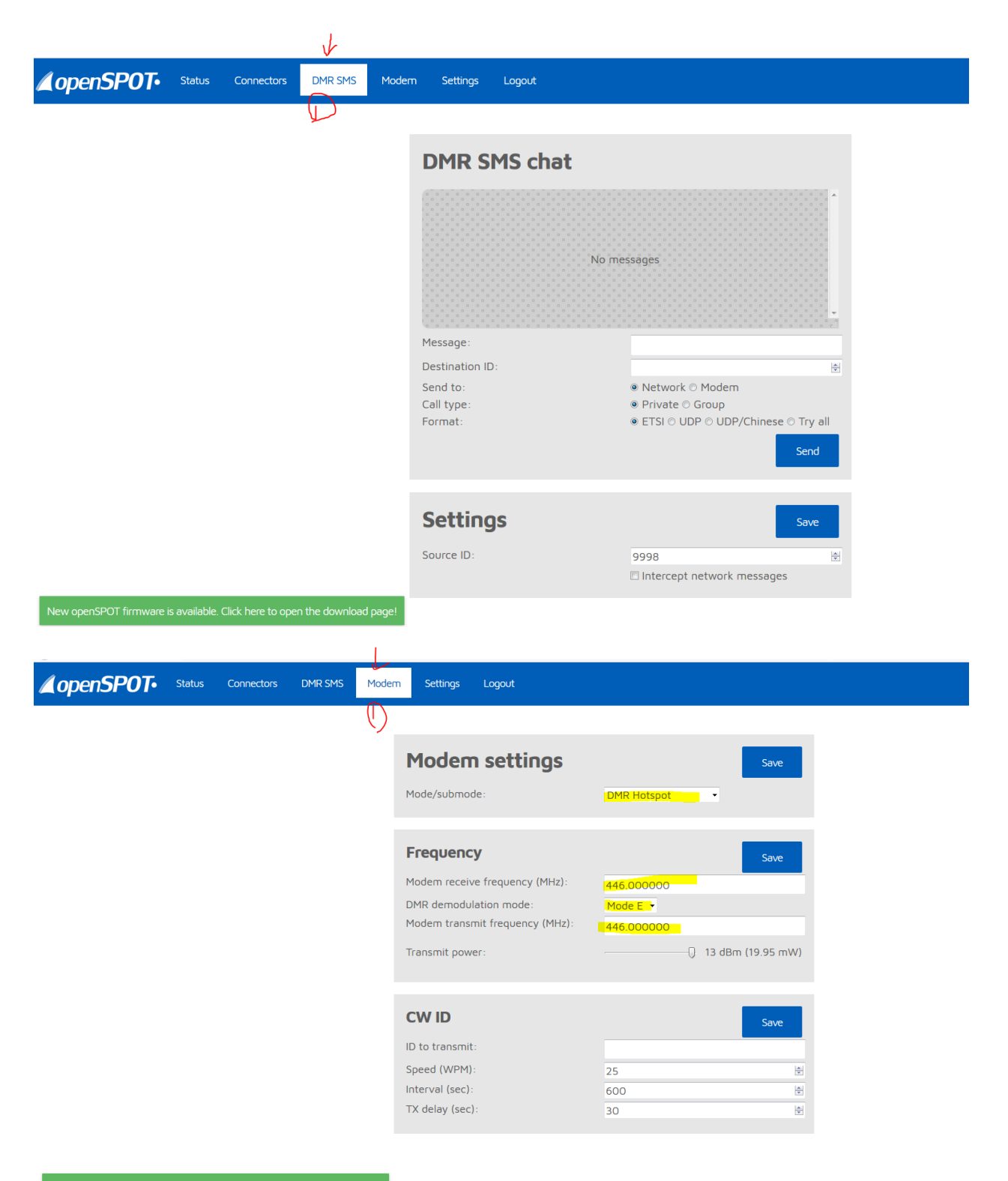

New openSPOT firmware is available. Click here to open the download page

| openSP0T•             | Status        | Connectors                | DMR SMS        | Moden | n Settings Logout                  |          |                                |              |
|-----------------------|---------------|---------------------------|----------------|-------|------------------------------------|----------|--------------------------------|--------------|
|                       |               |                           |                |       | Voice announcements                |          |                                | Save         |
|                       |               |                           |                |       | Server:                            |          | ☑ Enabled<br>spk.sharkrf.com ╺ |              |
|                       |               |                           |                |       | Location settings                  |          | check your QTH                 | Save         |
|                       |               |                           |                |       | QTH locator:                       | 3        | DM03XU                         |              |
|                       |               |                           |                |       | Latitude:                          |          | +033.8542                      |              |
|                       |               |                           |                |       | Longitude:                         |          | -0118.0417                     |              |
|                       |               |                           |                |       | Height (AGL, meters):              | $\frown$ | 0                              | ×            |
|                       |               |                           |                |       | Description (city, country):       | 3)       | Cypress,California             |              |
|                       |               |                           |                |       |                                    | $\sim$   | your city                      |              |
|                       |               |                           |                |       | DMR settings                       |          | Update DMR ID database         | Save         |
|                       |               |                           |                |       |                                    |          | 🗆 Auto update DMR ID data      | abase        |
|                       |               |                           |                |       | Color code:                        |          | 1                              | ×.           |
|                       |               |                           |                |       | Default DMR ID for C4FM calls:     |          | 9998                           | a)<br>W      |
|                       |               |                           |                |       |                                    |          | Allow only DMR IDs as C4       | FM callsigns |
|                       |               |                           |                |       | Fassa talkas alias ta DMD aatwask  |          | Send no in-band data to        | network      |
|                       |               |                           |                |       | Force talker allas to DMR network: |          | Send no in-band data to        | modem        |
| New openSPOT firmware | is available. | Click here to <u>oper</u> | n the download | page! |                                    |          |                                |              |

- 15. Openspot (개인중계소) Connection to Brandmeister registration
  - 1. 여기 링크로 가셔서 등록 합니다: https://brandmeister.network/?page=login

| ← → ♂ ŵ                  | 🛈 🚔 https://brandmeister.network/?page=login | 🛡 🏠 🔍 Search                     |                                               |
|--------------------------|----------------------------------------------|----------------------------------|-----------------------------------------------|
| BrandMeister             |                                              |                                  | Register Login <b>HE</b> EN <b>Q</b> Settings |
| 🍰 User Dashboard         | Login                                        |                                  | ~                                             |
| 💄 Last Heard             |                                              | Login with your SelfCare account |                                               |
| E Repeaters 2053         |                                              | Callsign                         |                                               |
| 📾 Hotspots 🚺 🖬           |                                              | Callsign                         |                                               |
| 🗮 Masters 🛛 🛃            |                                              | Password                         |                                               |
|                          |                                              | Password                         |                                               |
| Lal Data Visualisation < |                                              | Login Forgot your password?      |                                               |
| Information     <        |                                              | Not a member? Register!          |                                               |
| 🖌 Services 🗸             |                                              |                                  |                                               |
|                          |                                              |                                  |                                               |
|                          |                                              |                                  |                                               |
|                          |                                              |                                  |                                               |

## 16. 등록이된 후 login 하면서 개인 중계소를 설정합니다

| (i) A https://brandmeister.network/  | ?page=hotspot-edit&id=1107457   |                        | ··· 🛡 🏠 🤇              | २ Search      |  | lii\ I   |               | »≡  |
|--------------------------------------|---------------------------------|------------------------|------------------------|---------------|--|----------|---------------|-----|
| Sysops                               |                                 |                        |                        |               |  | + Add as | sysyop to Al6 | iff |
| Callsign                             | Read Settings                   | Write Settings         | Manage Sysops          | Manage Sysops |  |          |               |     |
| AI6FF                                | *                               | ×                      | *                      |               |  |          |               |     |
| Actions                              |                                 |                        |                        |               |  |          |               | -   |
| Get IP address Drop call Drop        | dynamic groups Reset connection |                        |                        |               |  |          |               |     |
|                                      |                                 |                        |                        |               |  |          |               | _   |
| Reflector Settings                   | $\bigcirc$                      |                        |                        |               |  | _        |               |     |
| Active reflector                     | <b>9</b> 4510                   |                        |                        |               |  |          | Set           |     |
| Default reflector                    | 0                               | R                      | eflector timeout (sec) | 0             |  |          | Set           |     |
| Static Talkgroups                    |                                 |                        |                        |               |  |          |               |     |
|                                      | (5) South Korea (450)           | <u>^</u>               |                        |               |  |          |               |     |
| \$ 45025                             | (45004)<br>(45005)<br>(45005)   |                        |                        |               |  |          |               |     |
|                                      |                                 | •                      |                        |               |  |          |               |     |
| Scheduled static                     |                                 | + Add Scheduled Static |                        |               |  |          |               |     |
| Active Timed Statics:                |                                 | A                      |                        |               |  |          |               |     |
|                                      |                                 |                        |                        |               |  |          |               |     |
|                                      | Remove                          | <b>v</b>               |                        |               |  |          |               |     |
|                                      | - Kenore                        |                        |                        |               |  |          |               |     |
| nsure you get the best experience on | n our website                   |                        |                        |               |  |          | iot it!       |     |

- 17. TYT 무전기 전원을 작동시키고 초록색 "Menu" 버튼을 누룹니다
  - 1. 상-하 화살표시로 대로 "ZONE"→"confirm"→ "KoreanDMR"→"confirm"
  - 2. 중간 스위치를 돌려서 원하는 챈넬을 선택 하면 됩니다.
    - i. Ch1-KARA
    - ii. Ch2-Korean450
    - iii. Ch3-Korean45004
    - iv. Ch4-Korean45005
    - v. So on
  - 3. PTT 누르고 신호를 내면 됩니다.

18. DMR 개국을 축하 합니다..